# Registrarsi per accedere a European Pharmacopoeia

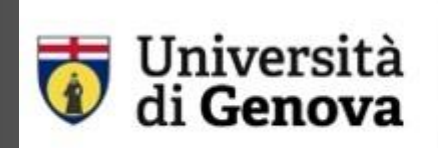

SSBA

Servizio Sistema Bibliotecario di Ateneo Biblioteca di Scienze Mediche e Farmaceutiche WEB: https://biblioteca.polobiomedico.unige.it

|                                                                    | Accedere al sito<br>https://pheur.edqm.eu/user/register                                                                 |                                                                                                    |
|--------------------------------------------------------------------|----------------------------------------------------------------------------------------------------|----------------------------------------------------------------------------------------------------|
|                                                                    | EUROPEAN PHARMACOPOEIA ONLINE                                                                                           | European Directoria Procion européanne<br>for the Quality<br>of Medicines du médicament<br>à HealthCare là soins de santé |
| HOME 10TH EDITION - ARCHIVES                                       |                                                                                                    | SIGN IN 🛨                                                                                                    |
| Create account<br>Step 1 of 2                                      |                                                                                                    |                                                                                                    |
| E-mail ID*                                                         | inserire qui email con dominio @unige                                                                                   |                                                                                                    |
| Please enter the e-mail address that will s Captcha* Captcha* KRMP | serve as login                                                                                                    |                                                                                                    |
| Next Cancel                                                        |                                                                                                    |                                                                                                    |
| This application uses cookies to improve your ex                   | sperience (learn more). Tested with Chrome, Edge, Firefox, Internet Explorer. Limited functionality with IE.            | Version 1.5.4                                                                                                    |
| EDQM Council o                                                     | <b>f Europe</b> , 7 allée Kastner, CS 30026, F-67081 Strasbourg, France, Tel. +33 3 88 41 30 30 / Fax +33 3 88 41 27 71 | 6                                                                                                    |

1.

Disclaimer © 2005-2022 Council of Europe - Contact us

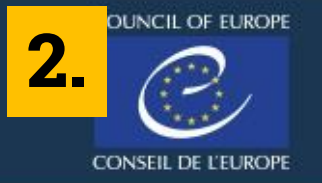

Cancel

Register

### EUROPEAN PHARMACOPOEIA ONLINE

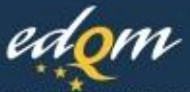

European Directorate for the Quality of Medicines & HealthCare & soins de santé

| HOME 10TH EDITION - ARCHIVES            |                                     |            |     | SIGN IN 👻 |
|-----------------------------------------|-------------------------------------|------------|-----|-----------|
| Registration<br>Enter your information. | Compilare tutti<br>dati, poi: REGIS | i<br>TER   |     |           |
| First name*                             |                                     | Last name* |     |           |
| Laura                                   |                                     | T          |     |           |
| Organisation*                           |                                     | Job title  |     |           |
| Università di Genova                    |                                     | Librarian  |     |           |
| Country*                                |                                     | State      |     |           |
|                                         | ~                                   | italy      |     |           |
| Street                                  |                                     | City       |     | Postcode  |
|                                         |                                     | Genova     |     |           |
| Phone                                   | Mobile                              |            | Fax |           |
|                                         |                                     |            |     |           |

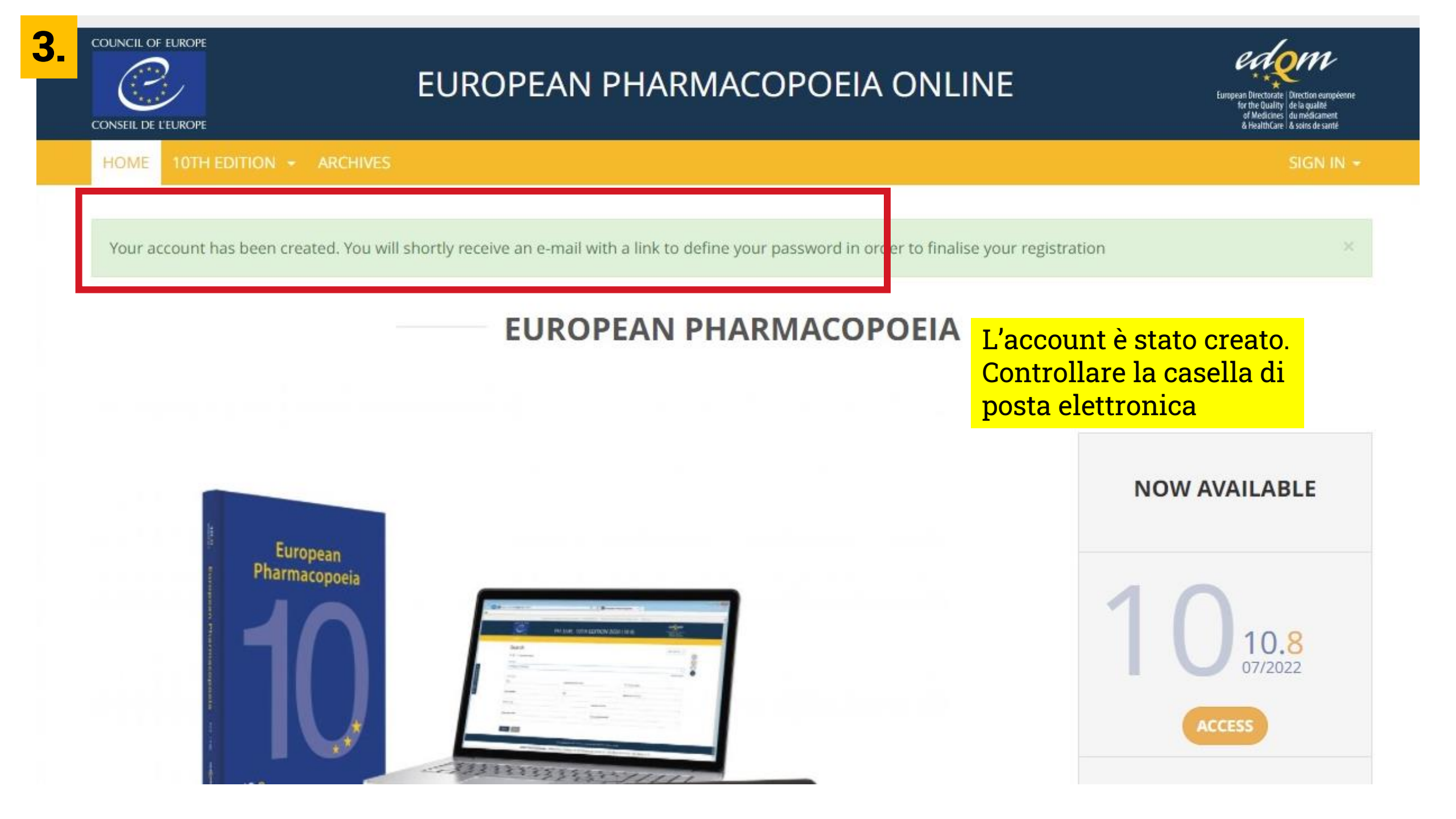

| [EDQM-4                                                                                                    | Account] Creating your ac                                                                                                    | count - Please c                              | lefine your password                  | [Compte ED               | DQM] Création de votre compte - Veuillez définir votre mot de passe - Google Chro                                                     | ime — 🗆 X                    |          |
|----------------------------------------------------------------------------------------------------|----------------------------------------------------------------------------------------------------|-----------------------------------------------|---------------------------------------|--------------------------|----------------------------------------------------------------------------------------------------|------------------------------|----------|
| <b>4</b> ta.unige                                                                                               | .it/imp/dynamic.php?                                                                                                    | page=messag                                   | e&buid=1032278                        | umailbox=Sl              | J5CT1g&token=-brKgqMIQNpId9F8J3t59nL&uniq=1645442693519                                                                               | Q                            |          |
| 🕈 Reply 🔻                                                                                                    | ➡ Forward ▼                                                                                                    | 🔊 Spam                                        | Market Innocent                       | Delete                   | e                                                                                                    | 0                            |          |
| [EDQM-Accou<br>définir votre r                                                                                  | unt] Creating your<br>not de passe                                                                                                    | account - F                                   | Please define y                       | our passw                | vord [Compte EDQM] Création de votre compte - Veuillez                                                                                | ₩ View Source                |          |
| Date: Today, 12<br>From:                                                                                        | 2:23:31 CET<br>@edam.eu                                                                                                    |                                               |                                       |                          |                                                                                                    | View All Parts               |          |
| To:                                                                                                    | @unige.it                                                                                                    |                                               |                                       |                          |                                                                                                    |                              |          |
|                                                                                                    |                                                                                                    |                                               |                                       |                          |                                                                                                    |                              |          |
| Dext (4 KB)                                                                                                    | 土曲                                                                                                    |                                               |                                       |                          |                                                                                                    | I                            |          |
|                                                                                                    |                                                                                                    |                                               |                                       |                          | Si riceve questa mail. Fare                                                                                                    | click sul link               |          |
| Version fran                                                                                                    | çaise plus bas                                                                                                    |                                               |                                       |                          | e prepararsi a scegliere un                                                                                                    | <mark>a password indi</mark> | ividuale |
| *** This is an                                                                                                  | automatically gene                                                                                                    | erated e-mail                                 | , please do not r                     | eply ***                 |                                                                                                    |                              |          |
| Dear Bibliote                                                                                                   | eca Medicina <mark>e</mark> Farn                                                                                                    | nacia,                                        |                                       |                          |                                                                                                    |                              |          |
| Welcome to                                                                                                    |                                                                                                    | nent                                          |                                       |                          |                                                                                                    |                              |          |
| Welcome to                                                                                                    |                                                                                                    | nem.                                          |                                       |                          |                                                                                                    |                              |          |
| In order to a                                                                                                   | ctivate your account                                                                                                    | t, you should<br>s. Do not fon                | connect to it wit                     | hin 3 days.              | You will be asked to set your password. To do so, please follow<br>as it contains a token that is only valid for your e-mail address. | the link below.              |          |
| http://sign.ed                                                                                                  | lqm.eu/validation/O                                                                                                    | Tk4MzI/5yh-                                   | 27e3d582c62db                         | 129cb3c/?la              | ang=en&redirect=aHR0cHM6Ly9waGV1ci5IZHFtLmV1L2FjY291                                                                                  | bnRzL2xvZ2lu                 |          |
| Your passwo                                                                                                    | rd must meet the fo                                                                                                    | llowing crite                                 | ria:                                  |                          |                                                                                                    |                              |          |
| Your pacente                                                                                                    |                                                                                                    |                                               | 0. ab a sa at a sa                    |                          |                                                                                                    |                              |          |
| Your p     Your p                                                                                               | assword must contr<br>assword must contr                                                                                                    | ain at least 1<br>ain at least 1              | uppercase chai                        | acter.                   |                                                                                                    |                              |          |
| Your p                                                                                                    | assword must cont                                                                                                    | ain at least 1                                | digit.                                |                          |                                                                                                    |                              |          |
| <ul> <li>Your p</li> <li>Your n</li> </ul>                                                                      | eassword must contained password must contained as a contract the contained as the contained as the containe | ain at least 1<br>iot be identic              | special charact<br>al to any of the ' | er among 1<br>10 previou | Il link apre una finestra dove va inserita                                                                                            | 2 volte la                   |          |
| Your p                                                                                                    | assword can't be a                                                                                                    | commonly u                                    | sed password.                         |                          | password prescelta                                                                                                    |                              |          |
| <ul> <li>Your p</li> <li>Your p</li> </ul>                                                                      | assword can't be en<br>assword can't be to                                                                                                    | ntirely numer<br>to similar to v              | ic.<br>our other perso                | nal informat             | tion                                                                                                    |                              |          |
| a theread p                                                                                                    |                                                                                                    | 9 x 10 27 27 27 27 27 27 27 27 27 27 27 27 27 |                                       |                          |                                                                                                    |                              |          |
| The second second second second second second second second second second second second second second second se |                                                                                                    |                                               |                                       |                          |                                                                                                    |                              |          |

Permissions will be granted to your account, when necessary, for applications you need to access to. In this case, you will receive an automatic e-mail from the so-called applications.

### Enter your password

Please enter your password twice so we can verify you typed it in correctly.

#### New password\*

- · Your password must contain at least 10 characters.
- · Your password must contain at least 1 uppercase character.
- · Your password must contain at least 1 digit.
- Your password must contain at least 1 special character among !@#\$%^&\*(){}
   []-+.
- · Your new password can not be identical to any of the 10 previously entered.
- · Your password can't be a commonly used password.
- · Your password can't be entirely numeric.
- Your password can't be too similar to your other personal information.

# Creare la propria password, poi «Validate my account»

#### New password confirmation\*

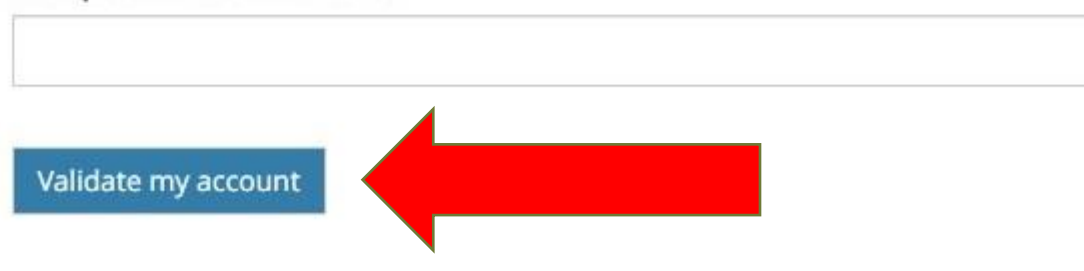

EDQM Council of Europe, 7 allée Kastner, CS 30026, F-67081 Strasbourg, France, Tel. +33 3 88 41 30 30 / Fax +33 3 88 41 27 71

# A questo punto l'accesso è stato creato, ma <u>non è attivo</u>. Per farlo attivare compilare questo form online https://biblioteca.polobiomedico.unige.it/richiesta-accesso-european-pharm

La richiesta di attivazione arriva alla biblioteca, che attiva l'accesso e invia per email un avviso di avvenuta attivazione

## L Sign in

|  | Continue              | > |
|--|-----------------------|---|
|  | Forgot your password? |   |

Ricevuto dalla biblioteca l'avviso di conferma avvenuta attivazione Accedere a: https://pheur.edqm.eu/ E fare login con la mail istituzionale e la password precedentemente scelta e creata: adesso l'accesso sarà ATTIVO

EDQM Council of Europe, 7 allée Kastner, CS 30026, F-67081 Strasbourg, France, Tel. +33 3 88 41 30 30 /

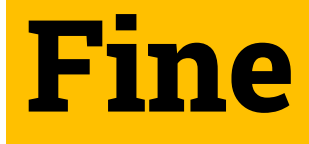

### 

CONSEIL DE L'EUROPE

HOME

### EUROPEAN PHARMACOPOEIA ONLINE

HEDITION - ARCHIVES

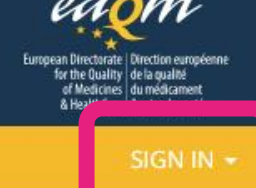

### **EUROPEAN PHARMACOPOEIA**

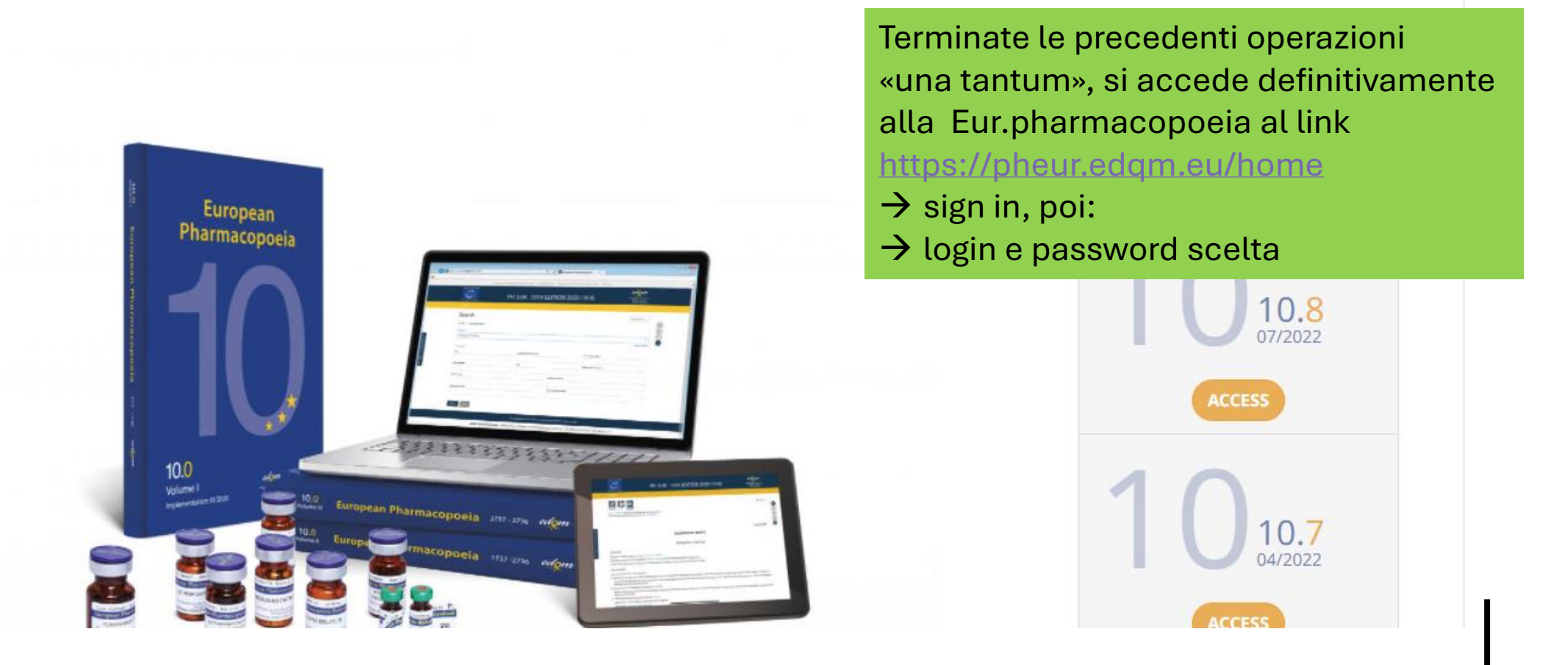